## **NETBANK BUSINESS**

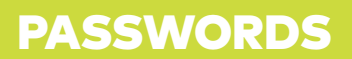

see money differently

To unlock or reissue passwords on NetBank Business, use the digital password unlock or reissue functions on NetBank Business Mobile - no forms and no waiting for assistance from Nedbank.

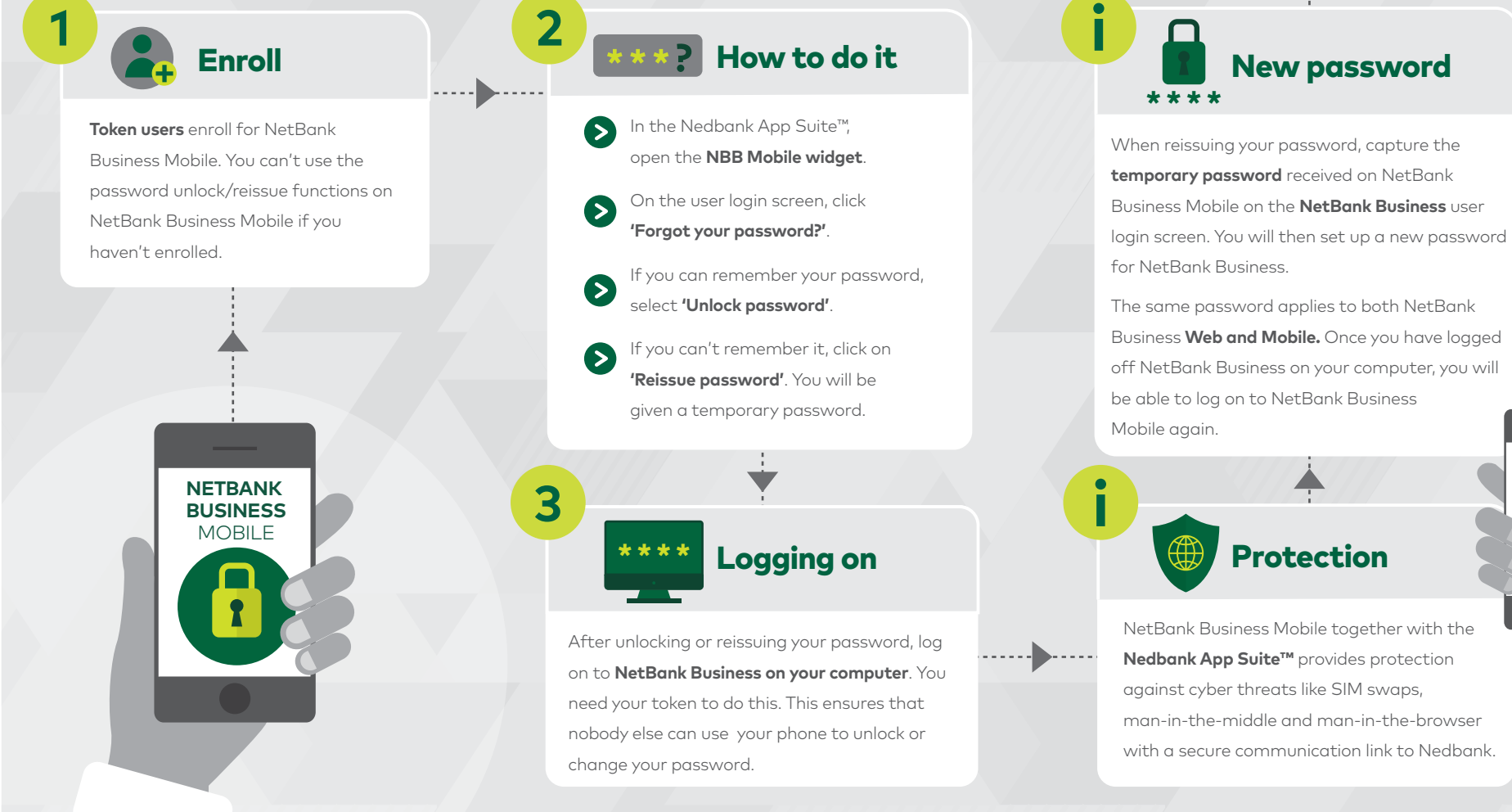

NetBank Business Mobile together with the Nedbank App Suite<sup>™</sup> provides protection against cyber threats like SIM swaps, man-in-the-middle and man-in-the-browser with a secure communication link to Nedbank.

## **NEDBANK**

Ñ